オンライン決済の操作方法

MM Biz Co.,Ltd

1. お支払のリンクをクリックしますと下記のページが開きます。

| 🚍 Payment Details | 3                                                                |
|-------------------|------------------------------------------------------------------|
| Tour Code         | : TVL0103172                                                     |
| Tour Name         | : Test                                                           |
| Amount            | : 0.01 USD <b>金額</b>                                             |
| Expiry Date       | : 08/03/2017                                                     |
| Customer Informa  | ation<br>Iame* 名前:ローマ字で記入してください                                  |
| Customer Inform   | ation<br>lame* 名前:ローマ字で記入してください                                  |
| Customer Inform   | ation<br>ame* 名前:ローマ字で記入してください<br>mail* メールアドレス<br>quest         |
| Customer Inform   | ation<br>lame* 名前:ローマ字で記入してください<br>mail* メールアドレス<br>quest<br>.:: |
| Customer Inform   | ation<br>lame* 名前:ローマ字で記入してください<br>mail* メールアドレス<br>quest        |

上記のページに名前とメールアドレスを記入してください。 次に「Pay」を押してください。

2.「Pay」を押しましたら下記のページが開きます。

| C B BANK<br>CO-OPERATIVE BANK LTD.<br>Let's Win - Win Together | Your details will be sent to and processed by The MasterCard Internet Gateway Service<br>and will not be disclosed to the merchant. | P   |
|----------------------------------------------------------------|----------------------------------------------------------------------------------------------------|-----|
|                                                                | Merchant name: MM Biz Co.,Ltd                                                                                                    | R   |
| Select your preferred payment method                           |                                                                                                    |     |
|                                                                | Pay securely using SSL+ by clicking on the card logo below:                                                                         |     |
|                                                                | VISA Restricted                                                                                                    |     |
|                                                                | © 2005-2016 MasterCard                                                                                                    |     |
|                                                                |                                                                                                    | E C |

お支払されるクレジットカードの種類を選択してください。

3. 選択しましたら、下記のページが開きます。

| C B BANK<br>CO-OPERATIVE BANK LTD.<br>Let's Win - Win Together                                                                                      |
|----------------------------------------------------------------------------------------------------|
| Merchant name: MM Biz Co.,Ltd                                                                                                    |
| Enter your card details                                                                                                    |
| VISA: You have chosen VISA as your method of payment. Please enter your card details into the form below and click "pay" to complete your purchase. |
| お支払金額<br>Purchase Amount III USD \$0.01<br>Verified by<br>VISA                                                                                      |

金額をご確認の上①カード番号、②有効期限、③セキュリティコードを入れて、「Pay」を 押してください。

4. 「Pay」を押した後は、下記のページが開きます。

| Verified by                                  | ● 三菱東京UFJ銀行                                                   |
|----------------------------------------------|---------------------------------------------------------------|
| VISA 認証サービス                                  |                                                               |
| Added Protection<br>オンラインショッピング認証サービン        | 、専用のバスワードをご入力ください。                                            |
| 加盟店名:<br>ご利用金額:<br>ご利用日:<br>カード番号:<br>パスワード: | MM Biz Co.,Ltd<br>USD 0.01<br>17/04/15<br>XXXX XXXX XXXX 2094 |
|                                              | 送信 <u>77</u> ヘルブ キャンセル                                        |
| (ご入力された情報は加盟店に開                              | 示されません。〉                                                      |

オンライン認証番号をご入力の上「送信」をクリックしてください。

5. 最後には下記のページが開きます。

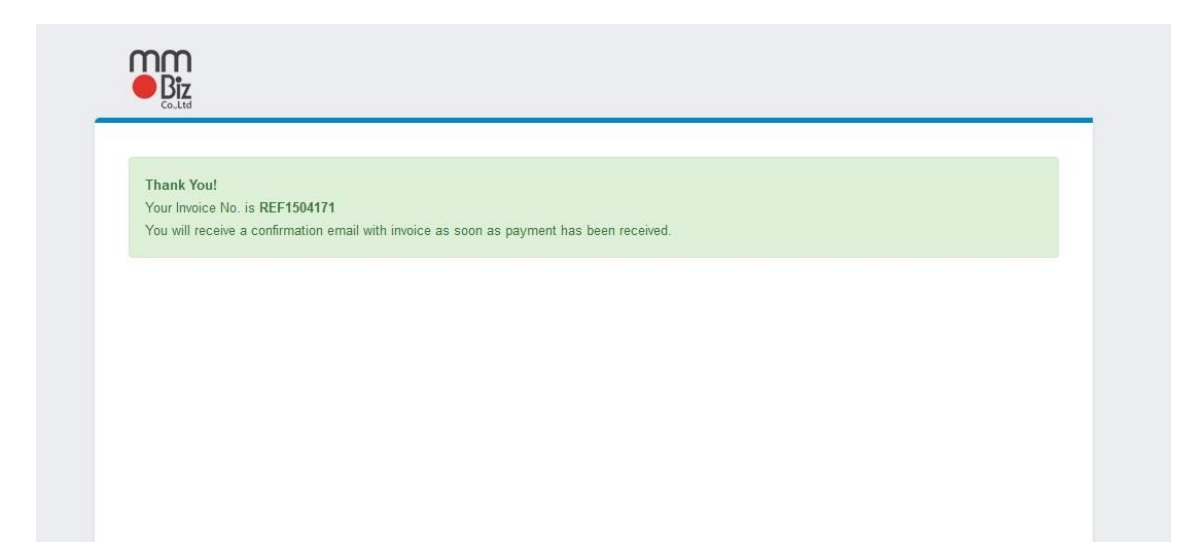

お支払は完了です。

ありがとうございました。